# **三**SoftBank iPad Eメール(i)メールアドレス取得方法

お客さま配布用 20120215

iPadではEメール(i) [\*\*\*@i.softbank.jp]をご利用いただけます。メールアドレス(アカウント)の設定は、My SoftBankで行います。

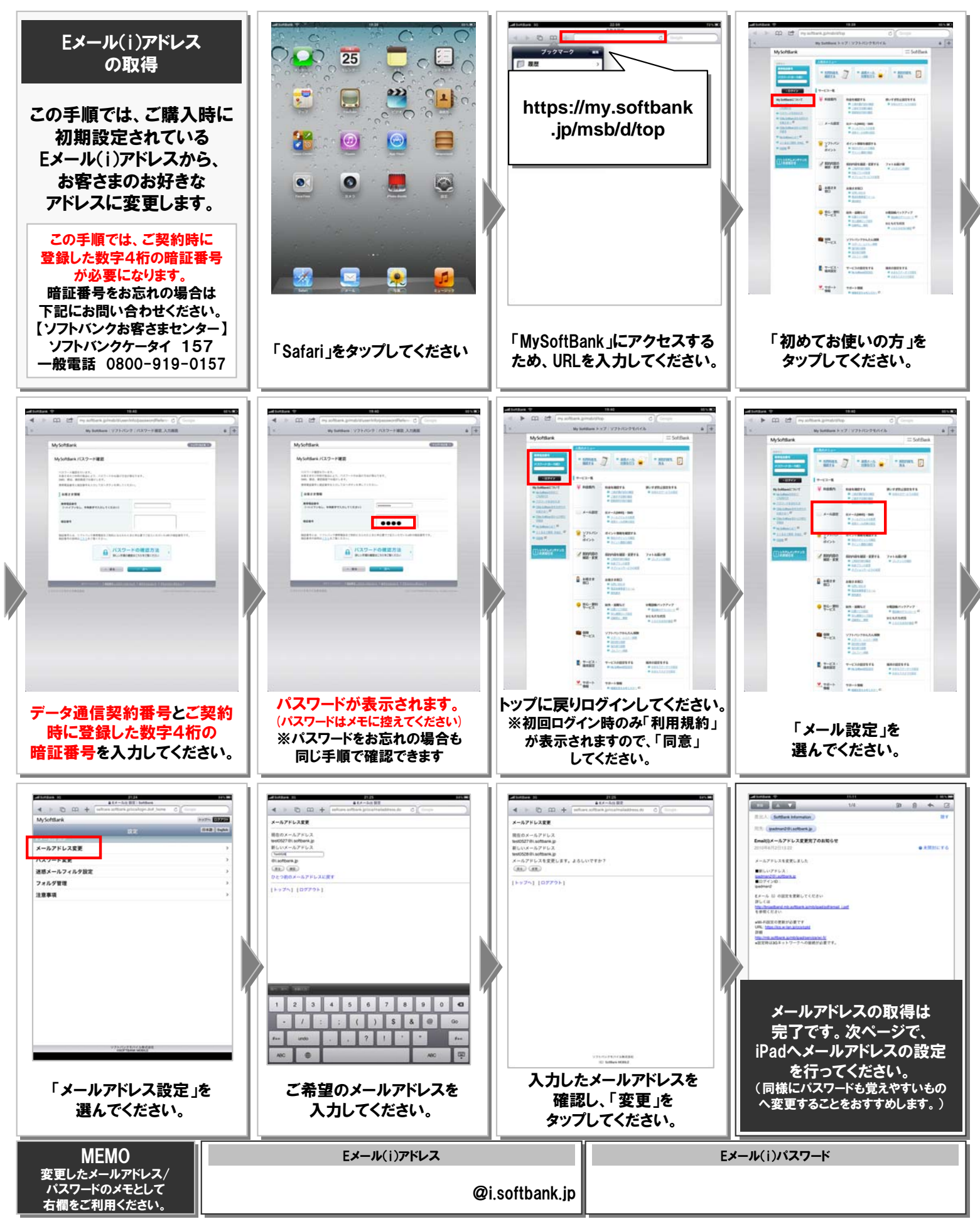

#### iPad「一括設定」マニュアル SoftBank お客さま配布用 20120215 「一括設定」では、iPadでEメール(i)やWi-Fiサービスをご利用いただくための3つの設定をまとめて行うことができます。 Eメール(i)アカウントの ソフトバンクWi-Fiスポット $(\mathbf{2})$ 3 $(\mathbf{1})$ FONご利用開始の設定 iPhone端末への登録 ご利用開始の設定 Wi-Fiルーター(FON製)を接続すれば Wi-Fiつかえます BBモバイルポイント 1 ご自宅内でWi-Fiがご利用可能です。 ステッカーが (( T T 100 BB 目印です 📼 🕄 🔁 5 HORILE POIL 🗿 🗿 🔜 🔛 范 🙆 🗃 🗃 モデム Wi-Fiルータ 日本全国のファーストフードやカフェ、 \*\*\*@i.softbank.jp 主要駅、ホテルなどで高速インターネット FON\_FREE\_INTERNET 🗢 🕑 🔨 がご利用いただけます。 ご参加いただけます。 ※ネットワーク名(SSID):「FON」「mobilepoint」 ※Wi-Fiルーター(FON製)をお持ちでない方も iPadでEメール(i)を 「0001softbank」等。詳細はソフトバンクWi-Fiスポット 2011年11月末までは「FON\_FREE\_INTERNET」を 使えるようになります。 のホームページをご確認下さい。 無料でご利用いただけます。 「一括設定」の手順 以下の手順は、Wi-Fiを「オフ」にし、 3Gネットワークの下で行ってください。「トップ」>「設定」>「Wi-Fiネットワーク」 WI-FIネットワーク 事前準備 🔛 唐内王一ド 87 W-6 5 m + .II SoftE TRACT READ & LOW COUNTRY 2007 4 3 FONの利用規約 sbwifi.jp すでにEメール(i) <利用規約> http://jp.fon.com/tc アカウントを端末 へ登録している 」同意(設定開始) PONLIE MARCENTE, REPORT OF LLCC https://ics.w-lan.jp/ccs/cpld お客さま 1. 178 」不同意 ASDPGHJKL TE Parent: WORKERSHITTER CONTRACT STORE THE DW http://fon.ne.jp CVBNM × 5.1. Lines: 単純化 「FON」(1,1-2)(-) ためまでをたいてた、他か PON (1,1-1)(-)、LINE(100)(11,1, ADA(100)(-)))、 旧アカウントを削除してから、 . . 設定を行ってください。 「設定」> 「Safari」を立ち上げ、 (1)利用規約 |を確認後、 「FONの利用規約」を 「メール/連絡先/カレンダー」> アドレスバーに『sbwifi.jp』 (旧アカウントを選択)> ②「同意(設定開始)」に お読みいただいた後、 と入力し、「Go」をタップ 「アカウントを削除」 進んでください。 前の画面も戻ってください。 してください。 ※Eメール(i)のメール -------アドレス/パスワードを イシストール日子 変更した場合は、 Sec. 1 3 $\sim$ STORES & ..... 10000, 00, 4000 10000, 00,000275 10000, 01,000275 10000, 01,000 10000, 01,000 10000, 01,000 その都度この設定が 101 A100700 102 A0100/0112-7 ALL APPRIL 必要です。 プロファイルのインストール 「完了」をタップして 確認のポップアップが 画面が開きます。 ください。 現れます。「インストール」を 「インストール」をタップ これで一括設定は タップしてください。 してください。 完了です。

# **ニ**SoftBank iPad「一括設定」後のご利用方法

お客さま配布用 20120215

# Eメール(i)のご利用方法

### Eメール(i)アカウントは以下の手順でご確認頂けます。

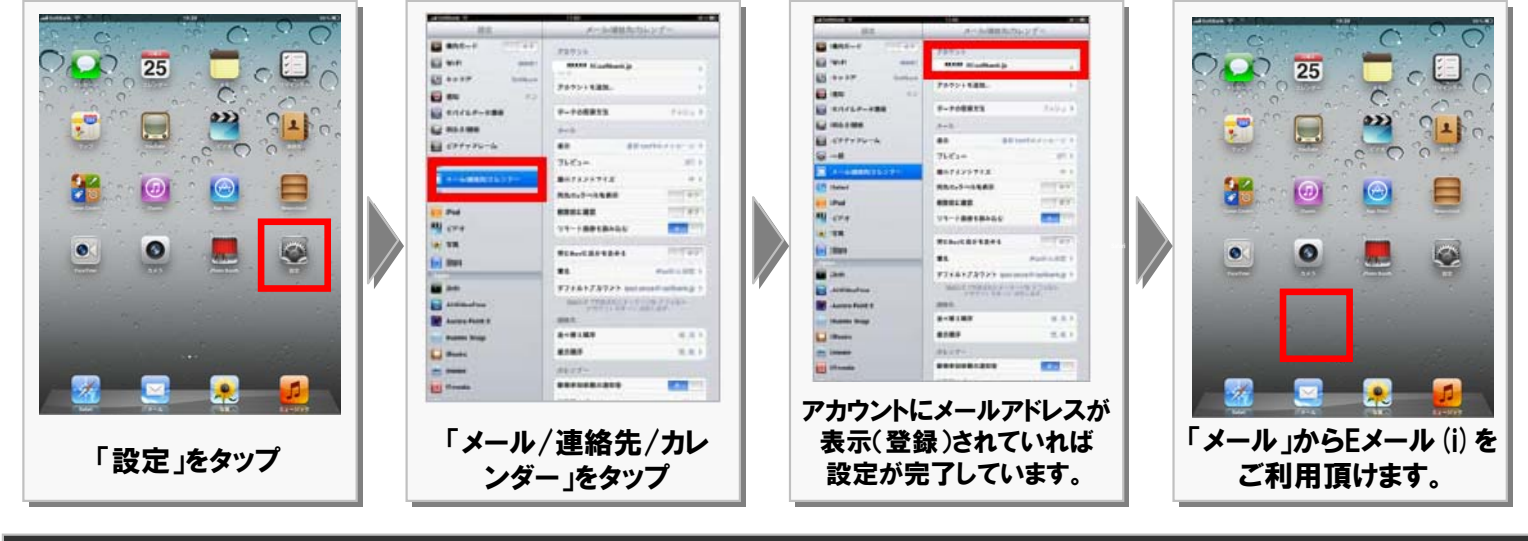

## Wi-Fiサービスのご利用方法

「ソフトバンクWi-Fiスポット」および「FON\_FREE\_INTERNET」の利用方法は下記のとおりです。

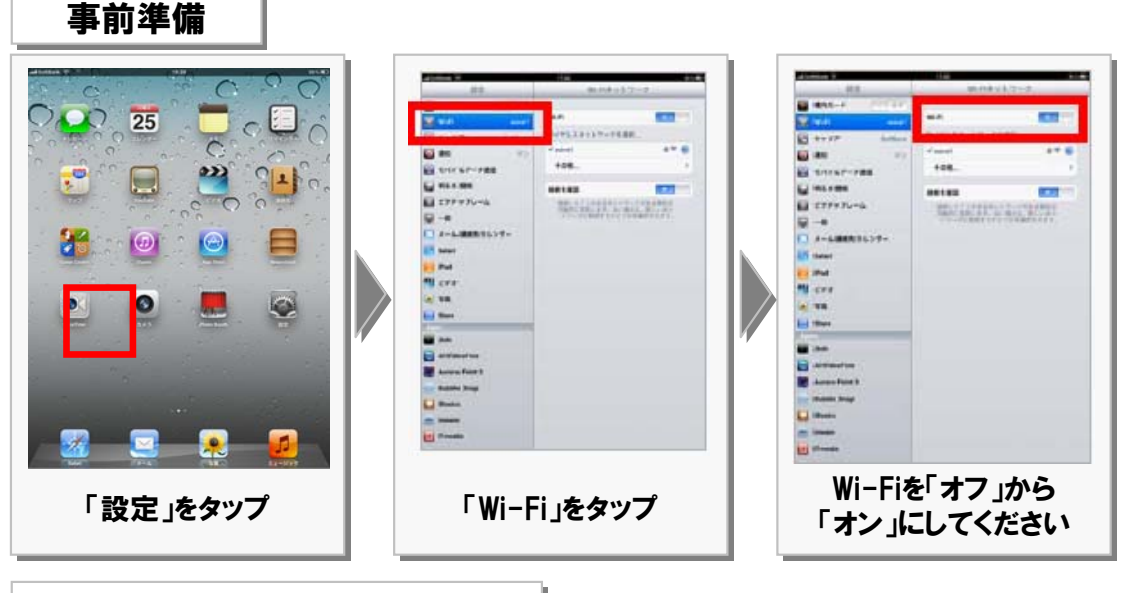

### 外出先でWi-Fiを利用する場合

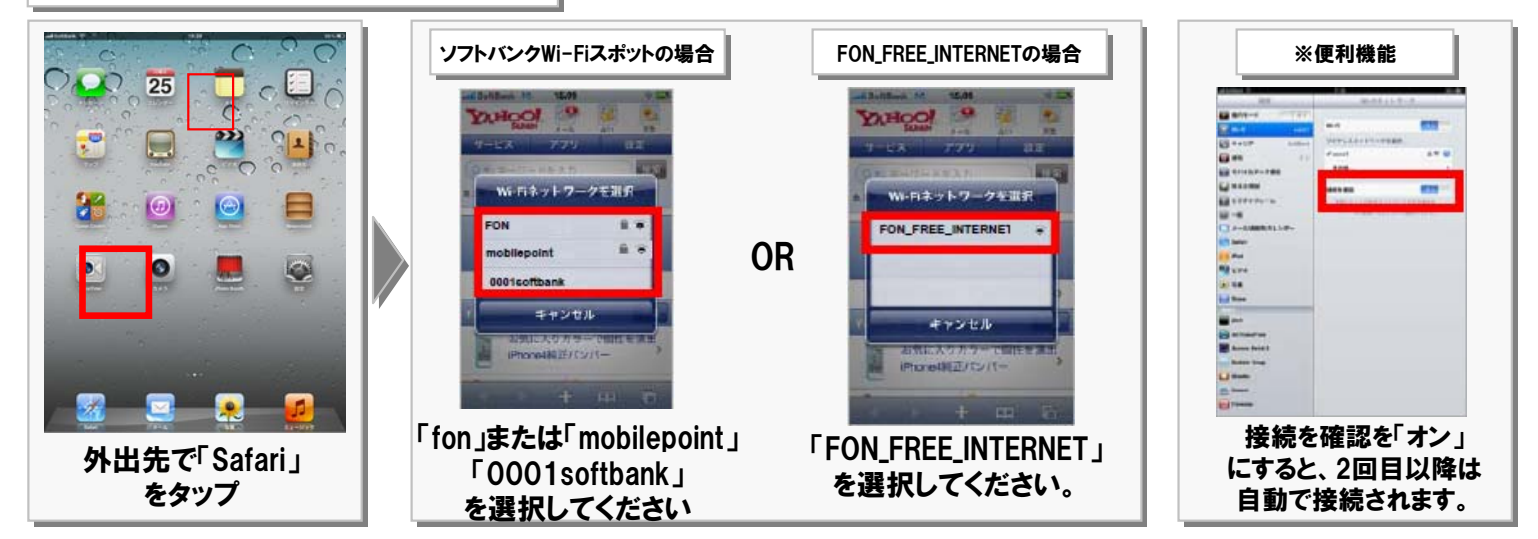